## UniCredit Bulbank

## User guide for Digital Document Exchange (DDE) platform access through Bulbank Online

To access **Digital Document Exchange (DDE) platform** through Bulbank Online, you need to enter your username and password for Bulbank Online in the section Corporate clients.

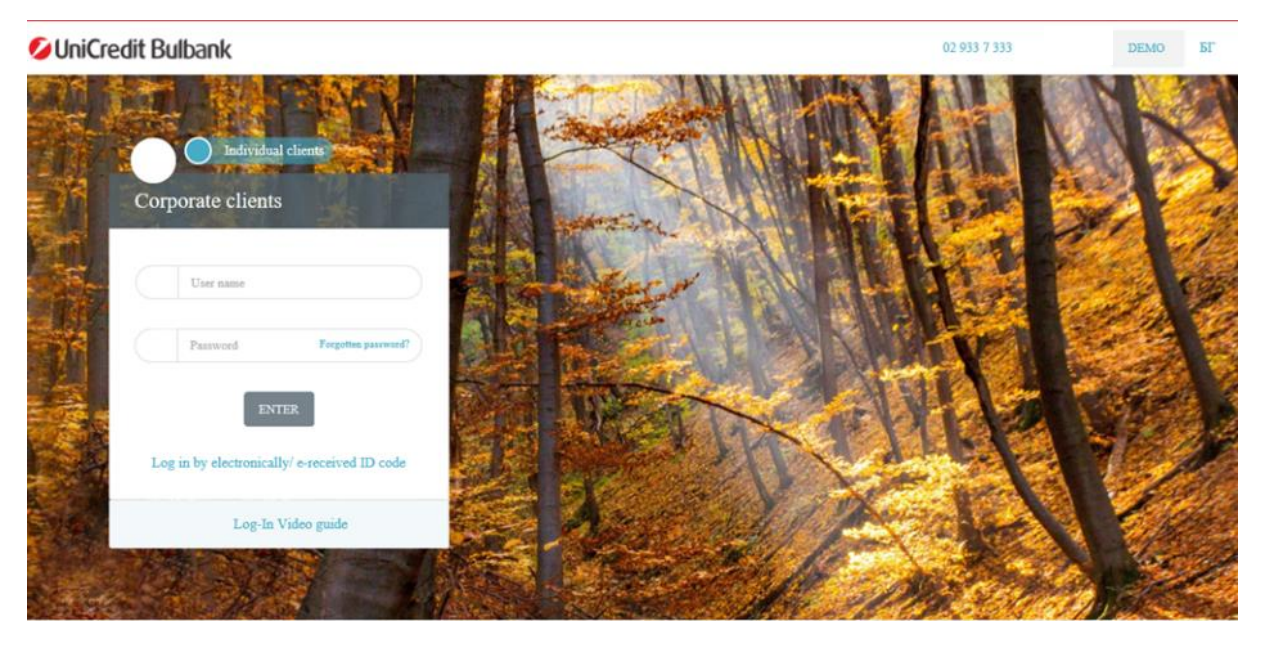

After successful login, on the left, you can find menu "**Digital Platforms**". In order to continue **click on the "Login"\* button.** 

\*Please note that in order to access the Platform, you need to have a preliminary registration. Instructions on how to request your access to the Platform (DDE) can be found **here**.

| 💋 UniCredit Bulbank                            | DEMO                                                                                                    | ± :                                                         | € 🌣 <sup>15</sup> 🗎 6Г 🛛 Logout                                                |
|------------------------------------------------|----------------------------------------------------------------------------------------------------|-------------------------------------------------------------|--------------------------------------------------------------------------------|
| A Home                                         | Digital Platforms                                                                                                    | ar other state of the little                                |                                                                                |
| <ul> <li>← Payments</li> </ul>                 |                                                                                                    |                                                             |                                                                                |
| ✓                                              | Digital Document Exchange platform - DDE                                                                                                    |                                                             | REGISTRATION                                                                   |
| 🖌 Loans                                        | The Digital Document Exchange (DDE) platform is the innovative solution that tre<br>The platform enables an intuitive, fast and easy process for handling your docum | ansforms the way you exchangents, easy access anytime, anyv | e important documents with the Bank.<br>where, no need to visit a bank branch, |
| 👻 🍲 Requests                                   | paperless. You have a detailed history of all your activities on the Platform. More it                                                                               | information can also be found                               | at this link.                                                                  |
| ✓ ➡ Corporate services                         | In case you are not a legal representative to use the platform, you should fill out legal entities (LEs) and contact your servicing banker.                          | a Request for use of the Digital                            | l Documents Exchange platform for                                              |
| 👻 🏦 Trade Finance                              |                                                                                                    |                                                             | ENTER                                                                          |
| 👻 🚽 Digital products                           |                                                                                                    |                                                             |                                                                                |
| <ul> <li>A Investments and markets</li> </ul>  |                                                                                                    |                                                             |                                                                                |
| <ul> <li>Administration of profiles</li> </ul> |                                                                                                    |                                                             |                                                                                |
| Consents management                            |                                                                                                    |                                                             |                                                                                |
| 🗔 Digital Platforms                            |                                                                                                    |                                                             |                                                                                |

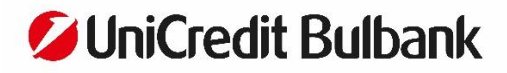

As a next step, a new page will open in your browser<sup>\*\*</sup> and you will be presented with the following screen:

| UniCredit Bu | Ilbank Digital Document Exch | ange (DDE)          |        |                   |                    | • | ₽→ |
|--------------|------------------------------|---------------------|--------|-------------------|--------------------|---|----|
| Dok          | uBox list                    |                     |        |                   | Create new DokuBox |   |    |
|              | > Show all filters           |                     |        |                   |                    |   |    |
|              | DOKUBOK NAME                 | DOKUBOK CUSTOM NAME | STATUS | LAST MODIFICATION | DOKUBOX ID         |   |    |
|              |                              |                     |        |                   |                    |   |    |

\*\*In case you use one of the following browsers - "**Safari**" and/ or **FireFox Mozilla**, is necessary to make the following settings of the browsers:

## l. Safari:

In order to open the Platform (DDE) in a new page, you need not to close Bulbank Online and make the following settings:

1. In the upper left corner of the browser, select "Safari" and "Settings"

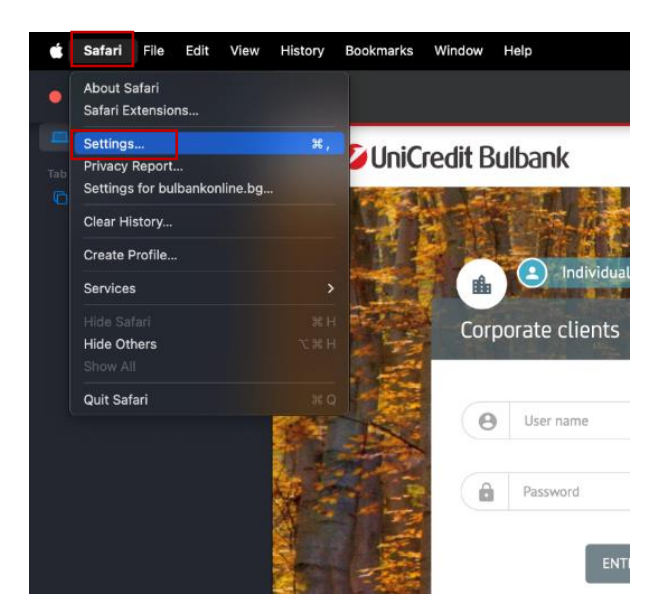

 Click on "Websites" and select "Pop-up Windows" on the left side. Next to bulbankonline.bg, select "On"/"Allow"

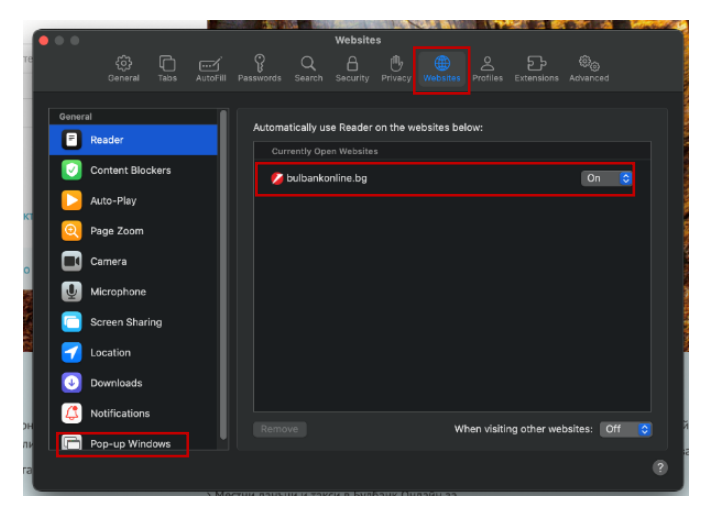

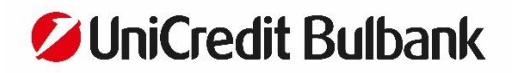

After you have made the settings successfully, you can return to the Bulbank Online website and follow the steps described in this user guide.

## II. Firefox Mozilla:

After clicking on "**Enter**", on Bulbank Online screen, you will see that you were redirected successfully and below the field with the name of the website, you will see a bar with the following text: "**Firefox prevented this site from opening a pop-up window**".

| 💋 УниКредит Булбанк           | ×       | 🔆 Options                                                                                        | ×       | + |                                   |               |     |     |    | -       | ٥             | ×   |
|-------------------------------|---------|--------------------------------------------------------------------------------------------------|---------|---|-----------------------------------|---------------|-----|-----|----|---------|---------------|-----|
| (←) → 健 🏠                     |         | 🛈 🗔 🔒 https://redesign.online.ucb.lan/0863203858A4A1CC3AE3DE27DD68897F/bg-8G/corporate/DDE/Index |         |   |                                   |               | ••• | ⊠ ☆ |    |         | III\ C        | ≡ נ |
| Firefox prevented this site t | from op | ening a pop-up v                                                                                 | vindow. |   |                                   |               |     |     |    |         | <u>Option</u> | ; × |
| 💋 UniC                        | redi    | t Bulban                                                                                         | k       |   | ДЕМО 🌋 ЖФЧЭЦА ШХШЯБАЧХА ДАДМДЙМБА | € 1           | ¢   | ٠   | EN | 🛛 Изход |               | î   |
|                               |         |                                                                                                  | ^       |   |                                   | Sector Sector |     | -   |    |         |               |     |

Choose "Options" and from the drop-down menu choose "Allow pop-ups for Bulbank Online". The DDE Platform will be opened in a new window.

| 💋 УниКредит Булбанк                                         | × | 🔆 Options |                                                                                            | ×              | +                                                   |                                                                                |  |                |                                                 | -           | ٥        | × |
|-------------------------------------------------------------|---|-----------|--------------------------------------------------------------------------------------------|----------------|-----------------------------------------------------|--------------------------------------------------------------------------------|--|----------------|-------------------------------------------------|-------------|----------|---|
| ← → ♂ ☆                                                     |   | 0 🗔 🔒     | https://redesign.online.ucb.lan/0863203858A4A1CC3AE3DE27DD68897F/bg-BG/corporate/DDE/Index |                |                                                     |                                                                                |  |                | ··· 🛡 🕁                                         | lí          | \ 🗈      | ≡ |
| 😨 Firefox prevented this site from opening a pop-up window. |   |           |                                                                                            |                |                                                     |                                                                                |  | Q              | ptions                                          | ×           |          |   |
| 🖉 UniCredit Bulbank                                         |   | ДЕМО      |                                                                                            | 💄 ЖФЧЗЦА ЩХШЯЫ | Allow gop-ups<br>Edit Popup Bloc<br>Don't show this | for redesign.online.ucb.lan<br>der Options<br>message when pop-ups are blocked |  |                |                                                 |             |          |   |
|                                                             |   |           | <u>^</u>                                                                                   |                |                                                     |                                                                                |  | Show https://d | de-bulgaria-internet.uat.unicreditgroup.eu/inde | xBG.html?jv | vtRefere | n |